# Enjoy

# About the Time Shift Buffer

Once you turn on the recorder, the selected TV programme will be stored in a temporary hard disk storage called Time Shift Buffer '**TSB**'. The '**TSB**' can store up to 10 hours of programmes temporarily in Standard Play (SP) mode.

Press **DISPLAY** to display the Time Shift video bar.

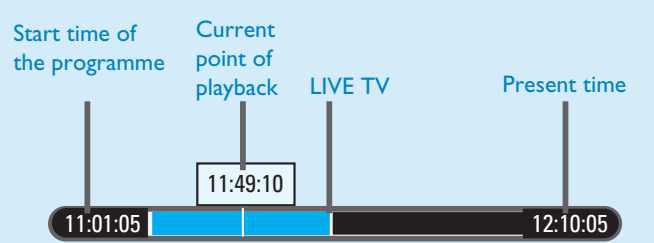

During play of :

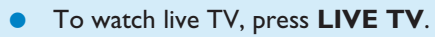

• To go to current play position of connected device, press 🔳 .

#### Note:

- The contents in the time shift video bar will be cleared when you press (), USB, TIMER or REC LIST.

# Start recording

- A Record from TV or an external device
- To record a TV programme, Press 0 - 9 to select the preset channel to record.

**Note** If you have used Option B in 'Basic Connection', press **SOURCE** repeatedly to select 'CVBS'. Use the remote control of your cable box to select the TV programme to record.

- To record from a connected device, press **SOURCE** repeatedly to select the video source to record (CVBS or YPbPr).
- 1 Press to start recording. Press again to extend the recording time.
- 2 To end recording, press ■
- **3** To playback the recording, press **REC LIST**, use  $\blacktriangle$  keys to select the title and press  $\triangleright$ II.

# Need help?

User Manual See the user manual that came with your Philips recorder.

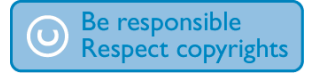

# Start playback

- A Play a recording
- Press **REC LIST**.
- 2 Use  $\blacktriangle \nabla$  keys to select a title and press  $\triangleright II$ . To stop play, press

# **B** Play a media file

• To play from a USB device Insert the USB device to the USB socket, then press **USB**. OR, if a confirmation screen is displayed, select [ Confirm ] to view the USB contents menu.

Note:

- This recorder supports USB devices which conform to the USB Mass Storage Device class standard.

• To play from media files

Press HOME, then select [ Media Files ], then press **OK**.

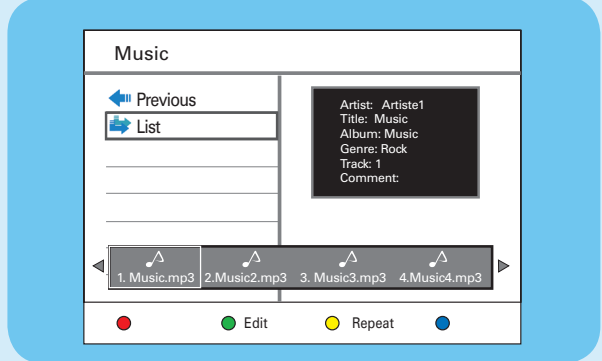

- 1 Press ► to select the media type [ Music ], [ Photos ] or [ Movies ],
- 2 Select the title and press ►II. To stop play, press ■.

# Register your product and get support at: www.philips.com/welcome

# Quick Start Guide

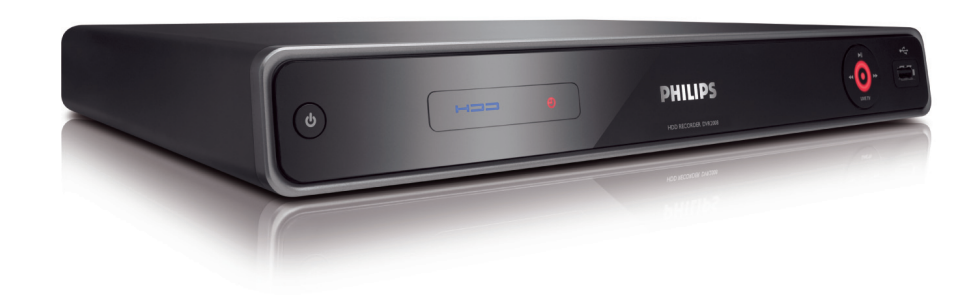

# What's in the box?

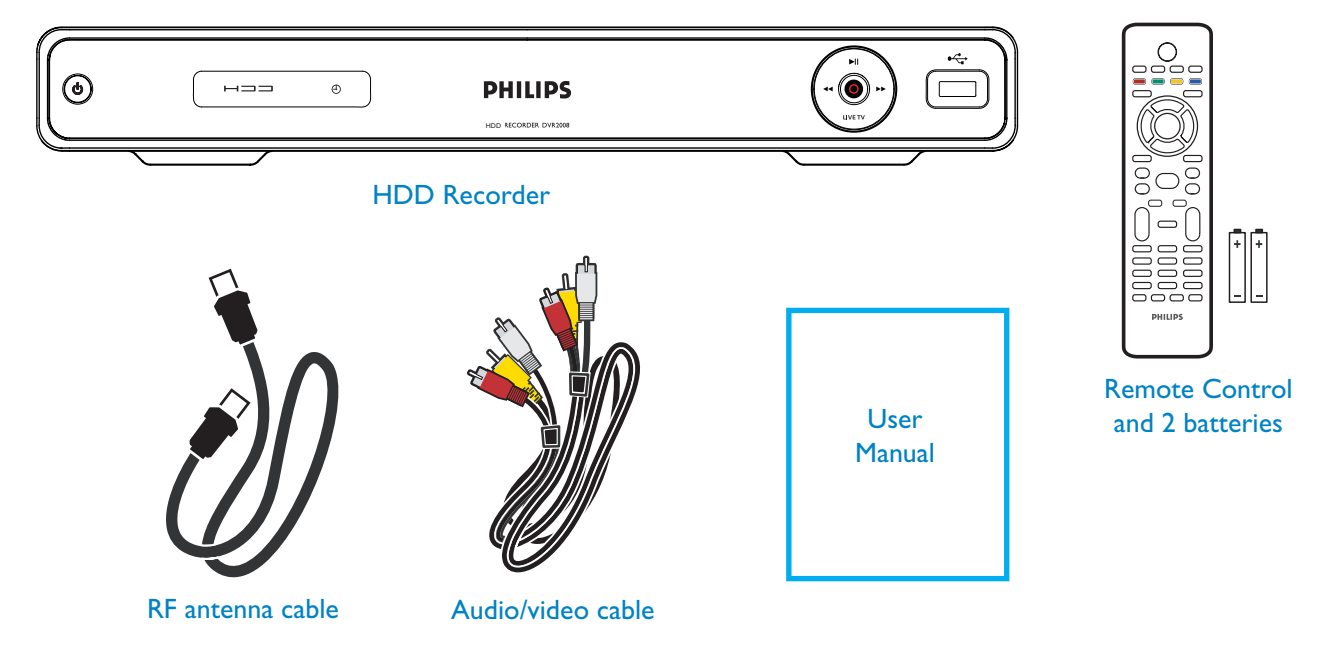

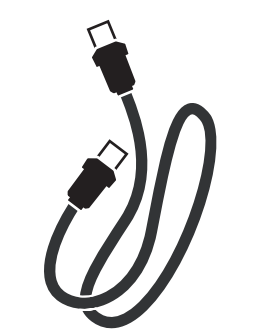

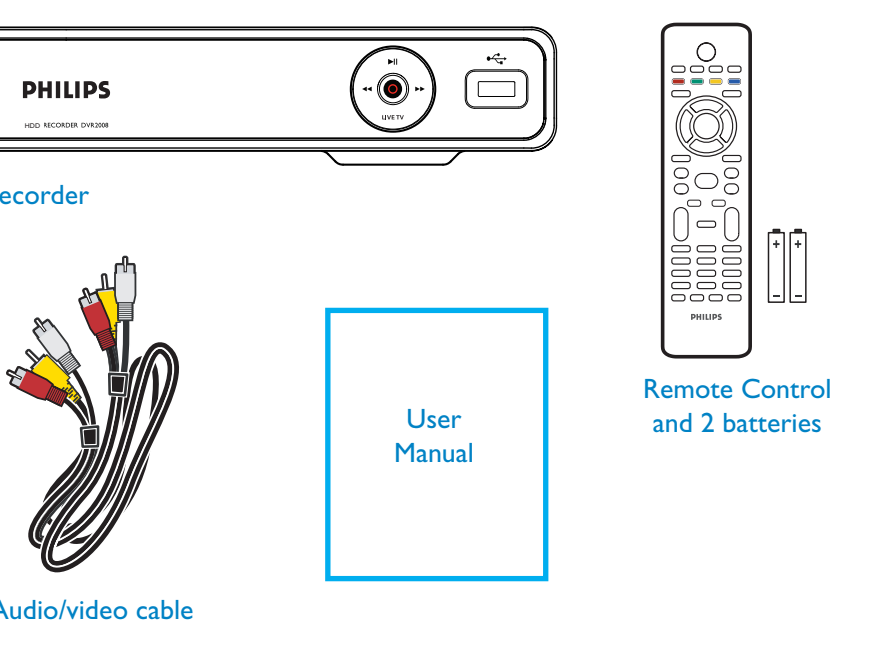

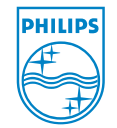

2008 © Koninklijke Philips N.V. All rights reserved. sgpjl\_822/97EN02 www.philips.com

DVR2008

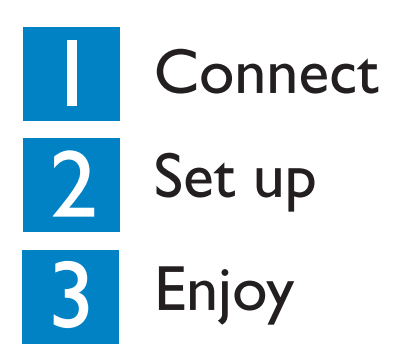

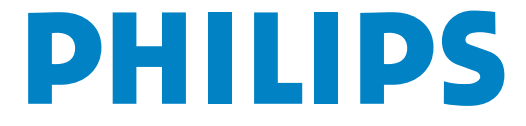

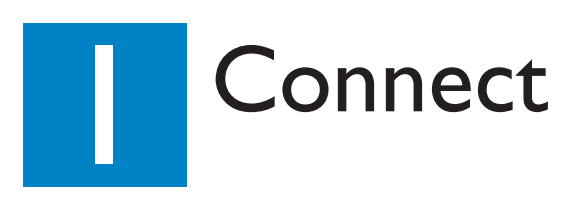

# **Basic Connection**

### **Before Connecting**

Select one of the following basic connections ( A or B ) according to the type of connecting devices you have.

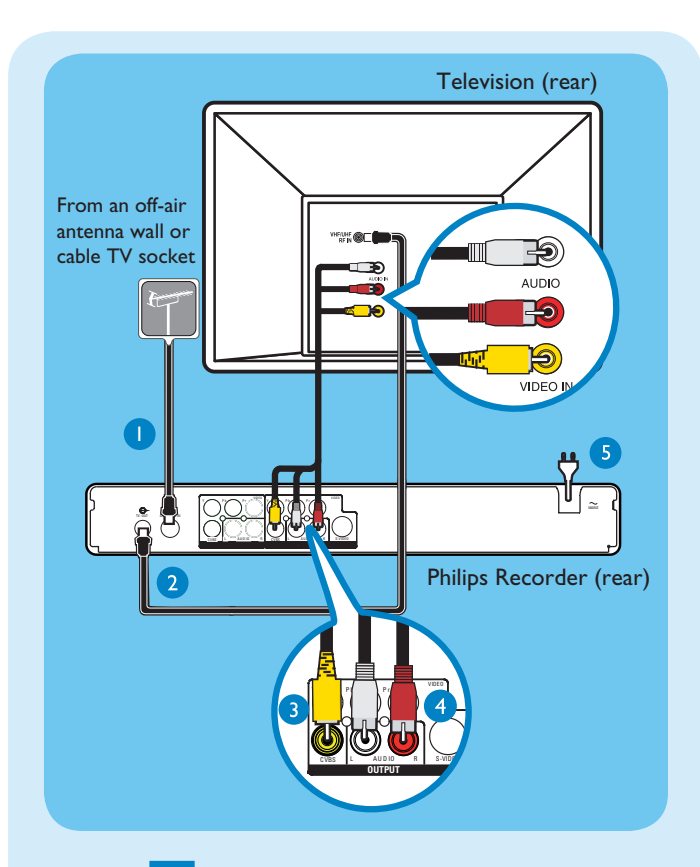

## Option A

Use this connection if you are connecting the antenna cable directly from the antenna wall socket or from a cable TV socket.

- Unplug the antenna cable that is connected to your TV and plug it into the ANTENNA-IN G socket on this recorder.
- 2 Connect the supplied RF antenna cable from the TV-OUT ↔ socket on the recorder to the Antenna In socket on the TV.
- 3 Connect a composite video cable (yellow end) from the **CVBS OUTPUT** socket on the recorder to the video input socket on your TV.
- Connect an audio cable (red/white ends) from the AUDIO OUTPUT sockets on the recorder to the audio input sockets on your TV.
- 5 Plug in the power cord from the recorder to an AC power outlet.

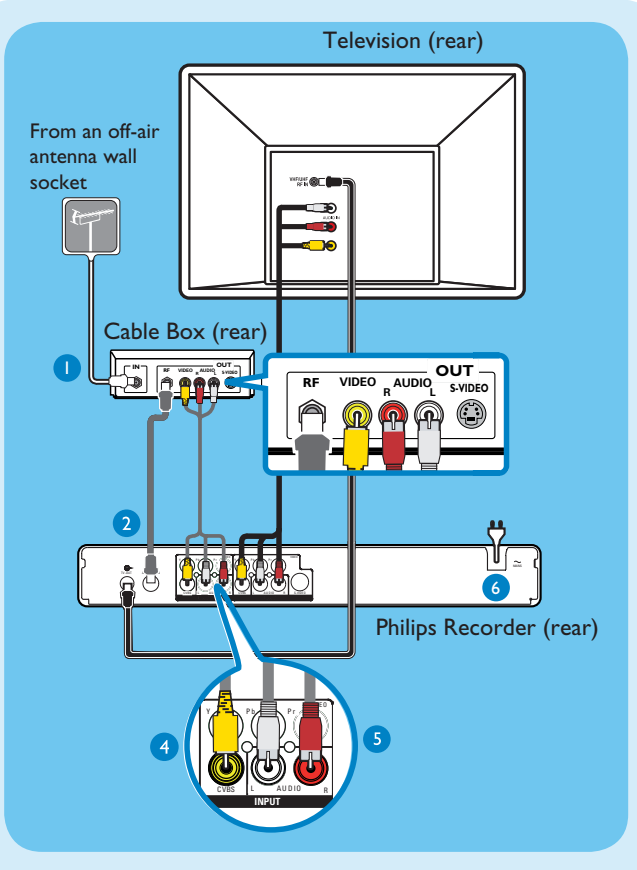

## Option **B**

Use this connection if your current antenna cable is connected to a cable box.

- 1 Keep the existing antenna connection from the cable box to your TV.
- Connect the supplied RF antenna cable from the ANTENNA-IN G socket on the recorder to the RF Out socket on the cable box/ satellite receiver.
- 3 Follow steps 3 to 4 under 'Option A' before you proceed to step 4 below.
- Connect a composite video cable (yellow end) from the VIDEO INPUT socket on the recorder to the video output socket on your cable box/satellite receiver.
- Connect an audio cable (red/white ends) from the AUDIO INPUT sockets on the recorder to the audio output sockets on your cable box/satellite receiver.
- 6 Plug in the power cord from the recorder to an AC power outlet.

**Note** See the accompanying user manual for other possible connections (e.g. Component Video or S-VIDEO).

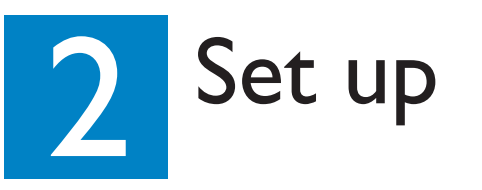

## A Finding the viewing channel

- Press () on the recorder.
- 2 Switch on the TV and other connected devices (e.g. Cable box, Satellite receiver). The installation menu is displayed.

| TV Region<br>TV Shape | 简体中文<br>敏體中立 |
|-----------------------|--------------|
| TV Shape              | 敏體由立         |
| Auto Casa             | 彩胆           |
| Auto Scan             |              |
| Clock                 |              |

③ In case you don't see the recorder's installation menu, press the channel down button on the TV's remote control repeatedly (or AV, SELECT, ⊕ button) until you see the menu. This is the correct viewing channel for the recorder.

## **B** Start basic setup

Use the recorder's remote control and follow the onscreen instructions to complete the installation.

> Note Press ▲▼ keys to toggle between options. To confirm your selection, press OK.

### 1 Select the menu display language.

| Thist mistaliation |           |
|--------------------|-----------|
| Menu Language      | ✓ English |
| TV Region          | 简体中文      |
| TV Shape           | 繁體中文      |
| Auto Scan          |           |
| Clock              |           |
|                    |           |
|                    |           |
| Clock              |           |

- 2 Select the country of your residence. Use ▲▼ keys to select the option. Press OK to confirm.
- Select the TV aspect ratio.
  Use ▲▼ keys to select the option. Press OK to confirm.

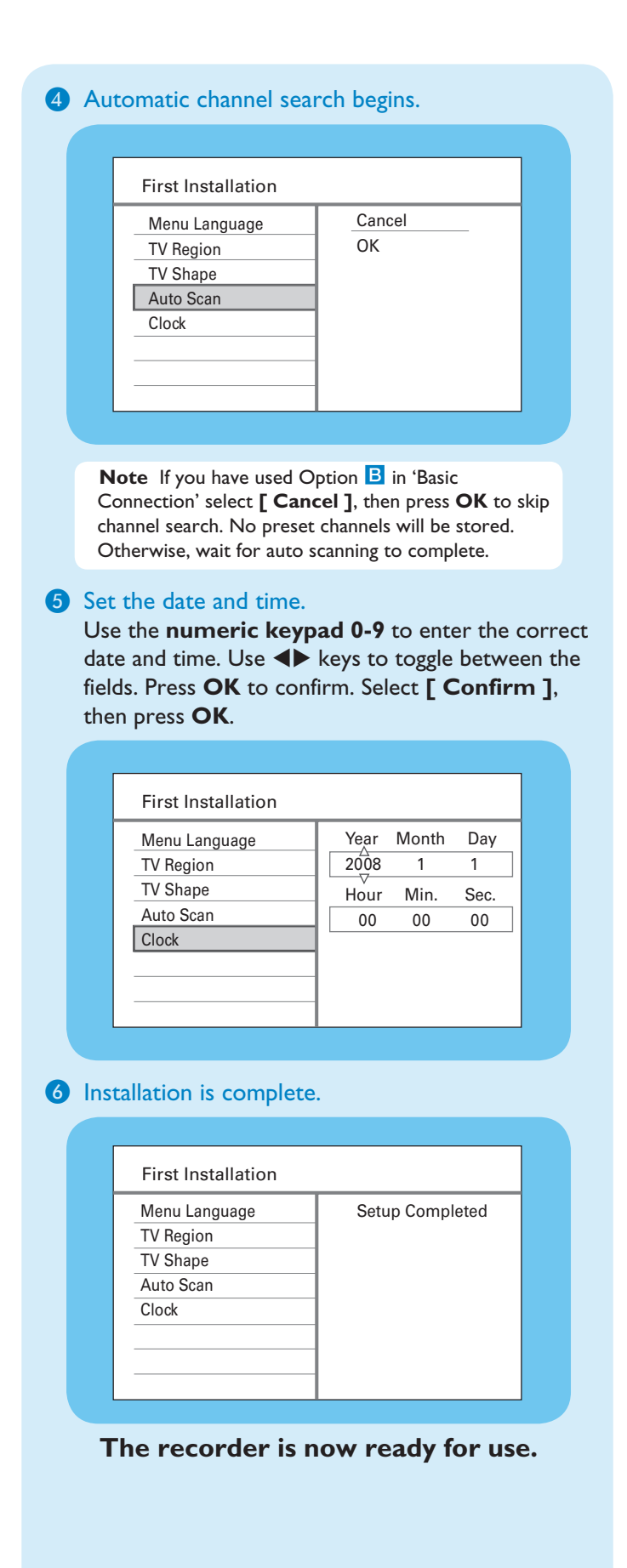